# Vejledning til Photofiltre nr. 114

Side 1

#### Lave "stregtegning" af gammelt foto med personer

Hvis man interesserer sig for slægtsforskning – eller har gamle foto med personer er det ikke altid at man kan huske hvem der er hvem på et foto.

Nogle laver en tegning med silhuet af personerne og kan så skrive deres navne og data.

Disse sider viser hvordan man på en nem måde kan lave en "stregtegning" af et billede og skrive navne og data ind på denne "stregtegning.

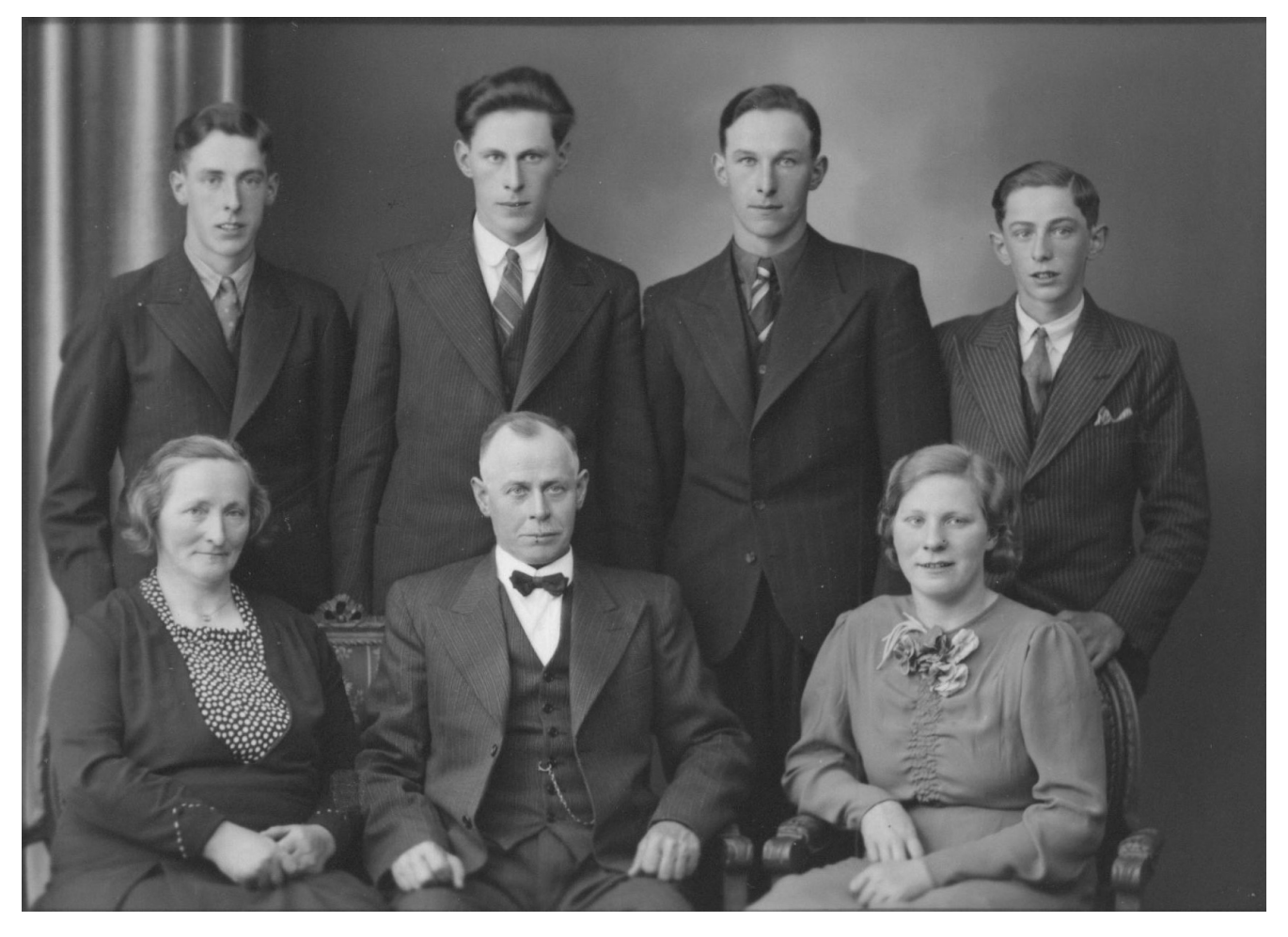

Her er så et familiebillede af mine egne. Det er scannet ind i stor DPI sådan at kvaliteten og detaljerne er blevet bedst muligt, samt er det så redigeret og forbedret i fotoprogrammet.

Vi vil så have et billede ved siden af hvor navne og data kan skrives ind. Man laver derfor en NY KOPI af billedet og bruger det til videre redigering

| Vejledning til Photofiltre nr. 114                                                                                                    |                                                                                                    |
|----------------------------------------------------------------------------------------------------|----------------------------------------------------------------------------------------------------|
| Lave "stregtegning" af gammelt foto med personer                                                                                                    |                                                                                                    |
| 1720×1237×16M                                                                                                    | Som man kan se her forneden<br>I Photofiltre, er størrelsen af<br>dette familiebillede når<br>det er scannet ind<br>1720 x 12 37 pixels                                                                                           |
| Rilledeterralea                                                                                                    |                                                                                                    |
| Størrelse i pixels / Memory(Baggrundi   Bredde :   1720   1237   6.09 MB   Ny størrelse   Bredde :   1720   Højde :   1237   1237   pixels   Opløsning :   300.00   in pixels/tomme   Ø Bevar side forhold   Ny stølleddata :   < Automatisk>   Ok Annullere                                                                                                    |                                                                                                    |
| PhotoFiltre 7         Fil Rediger       Billede       Lag       Markering       Justere       Filter       V         Farve-mode       Duplikere billede       Ctrl+U       Farve-mode       V         Billedstørrelse       Ctrl+H       Farve-mode       Farve-mode       Farve-mode         Duplikere billede       Ctrl+H       Farve-mode       Farve-mode       Farve-mode       Farve-mode         Marrow       Garvas størrelse       Ctrl+H       Farve-mode       Farve-mode       Farve-mode       Farve-mode         Marrow       Garvas størrelse       Ctrl+H       Farve-mode       Farve-mode       < | Da det bliver bedst at lave<br>"stregtegningen lidt mindre<br>nedsætter vi billedet<br>til f.eks. 700 pixels i bredden.<br>Man skal derfor ind i<br>Billedstørrelse.<br>Det gøres nemmest ved at<br>Shift tasten nede og trykke H |

# Vejledning til Photofiltre nr. 114 <sub>Side 3</sub> Lave "stregtegning" af gammelt foto med personer

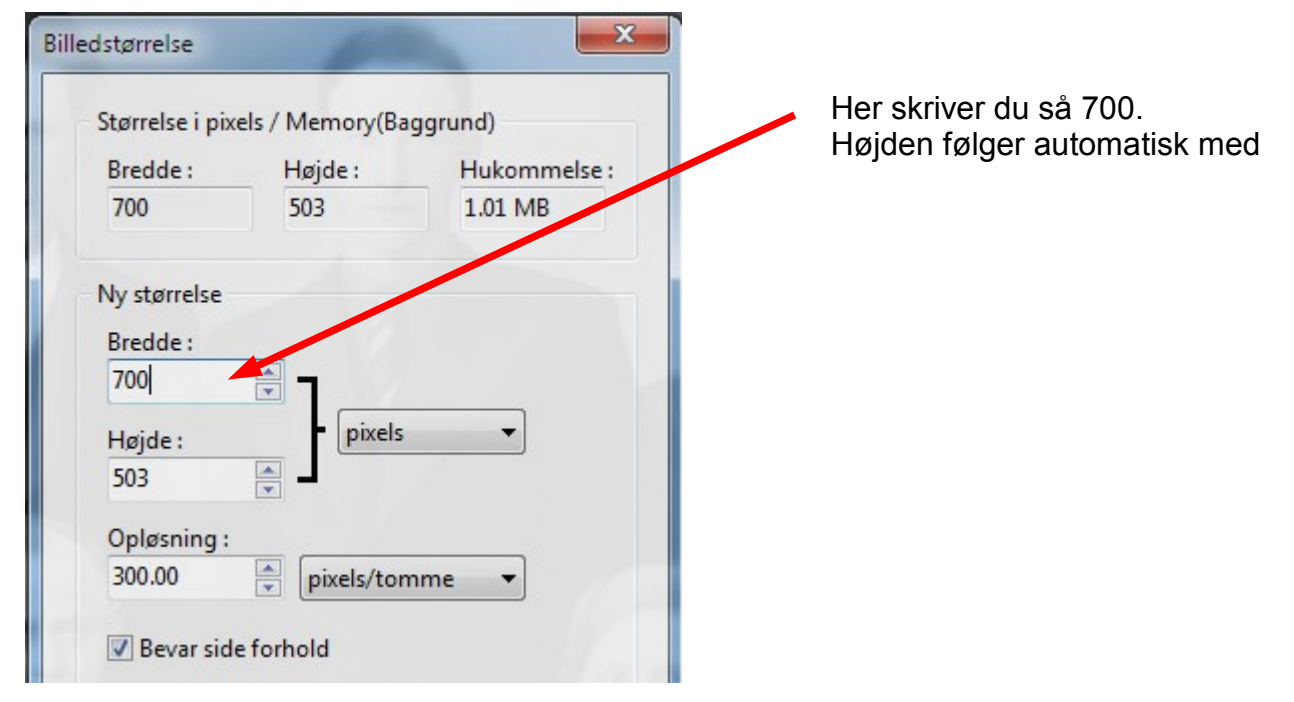

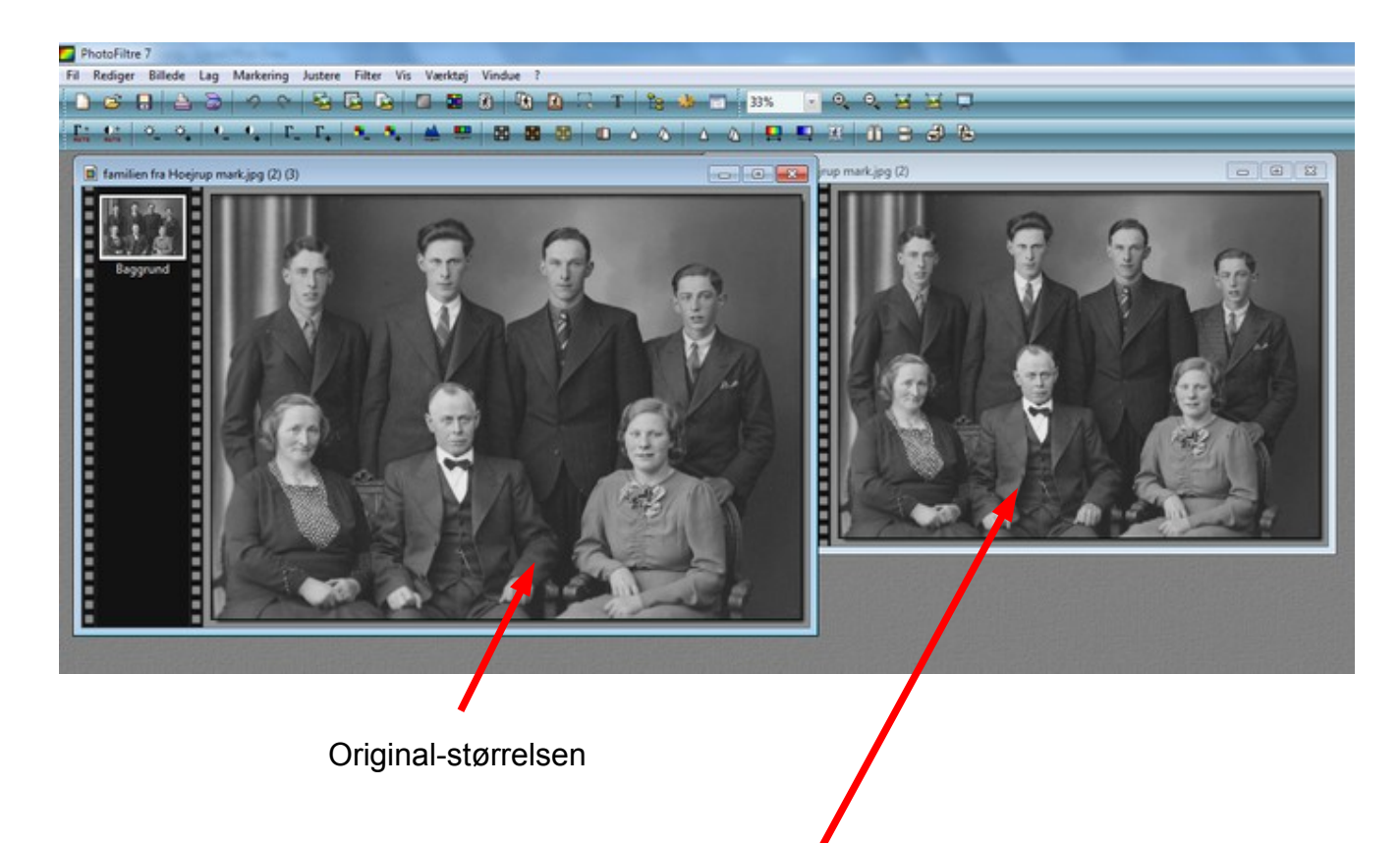

Ekstra kopi sat ned til 700 pixels i bredden til stregtegningen

#### Vejledning til Photofiltre nr. 114 Side 4 Lave "stregtegning" af gammelt foto med personer

Når billedet er nedsat til 700 pixels går man op i menuen Filter og ned til Kanter og vælger her Monokromatiske kanter

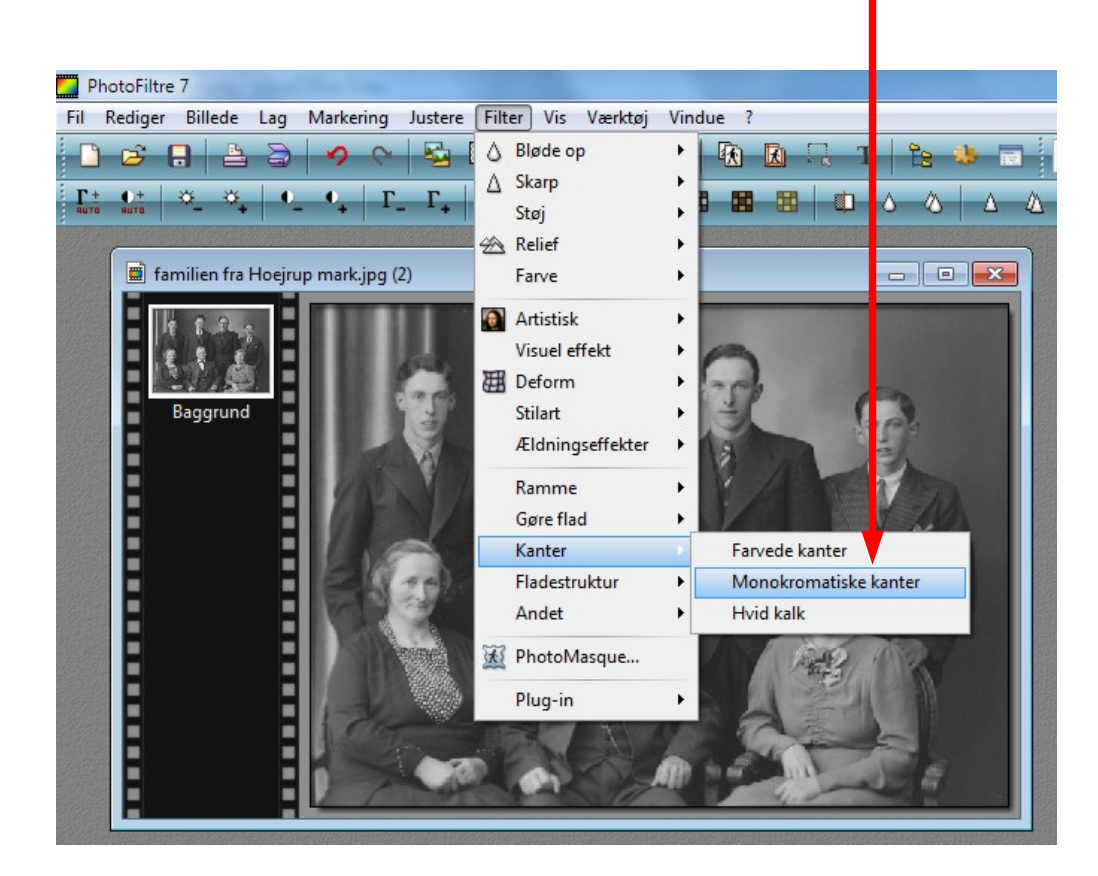

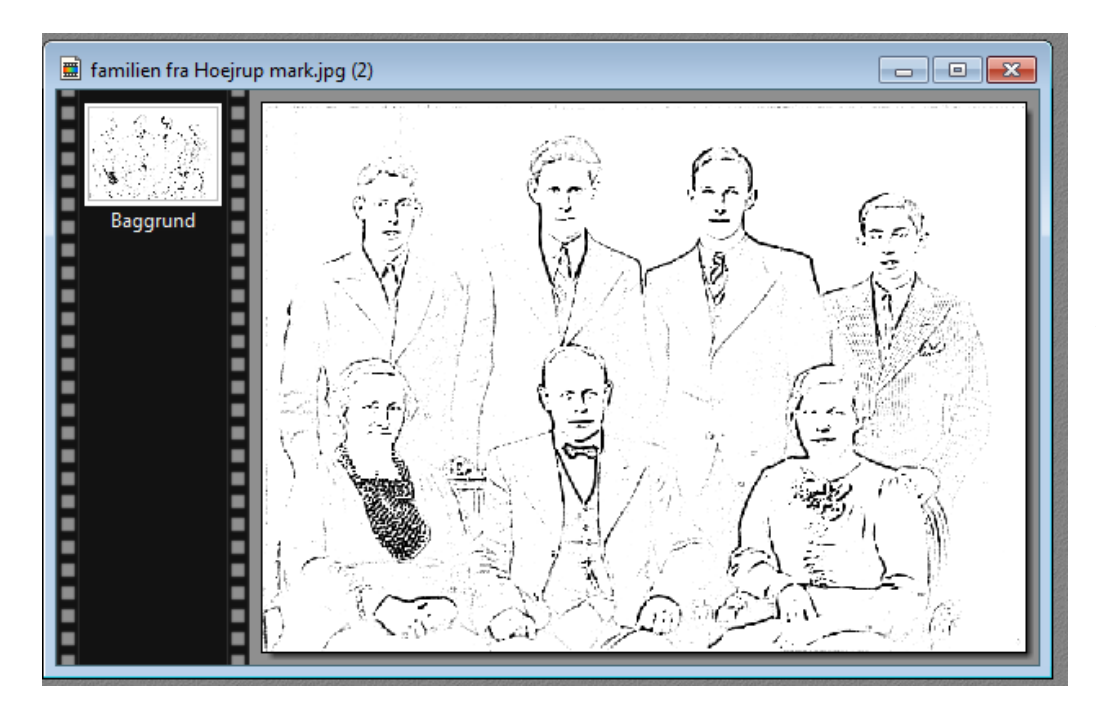

Her ses så Resultatet, en "stregtegning" af personerne. Nu kan man så sætte navn og data ind Ved hver person

### Vejledning til Photofiltre nr. 114 <sub>Side 5</sub> Lave "stregtegning" af gammelt foto med personer

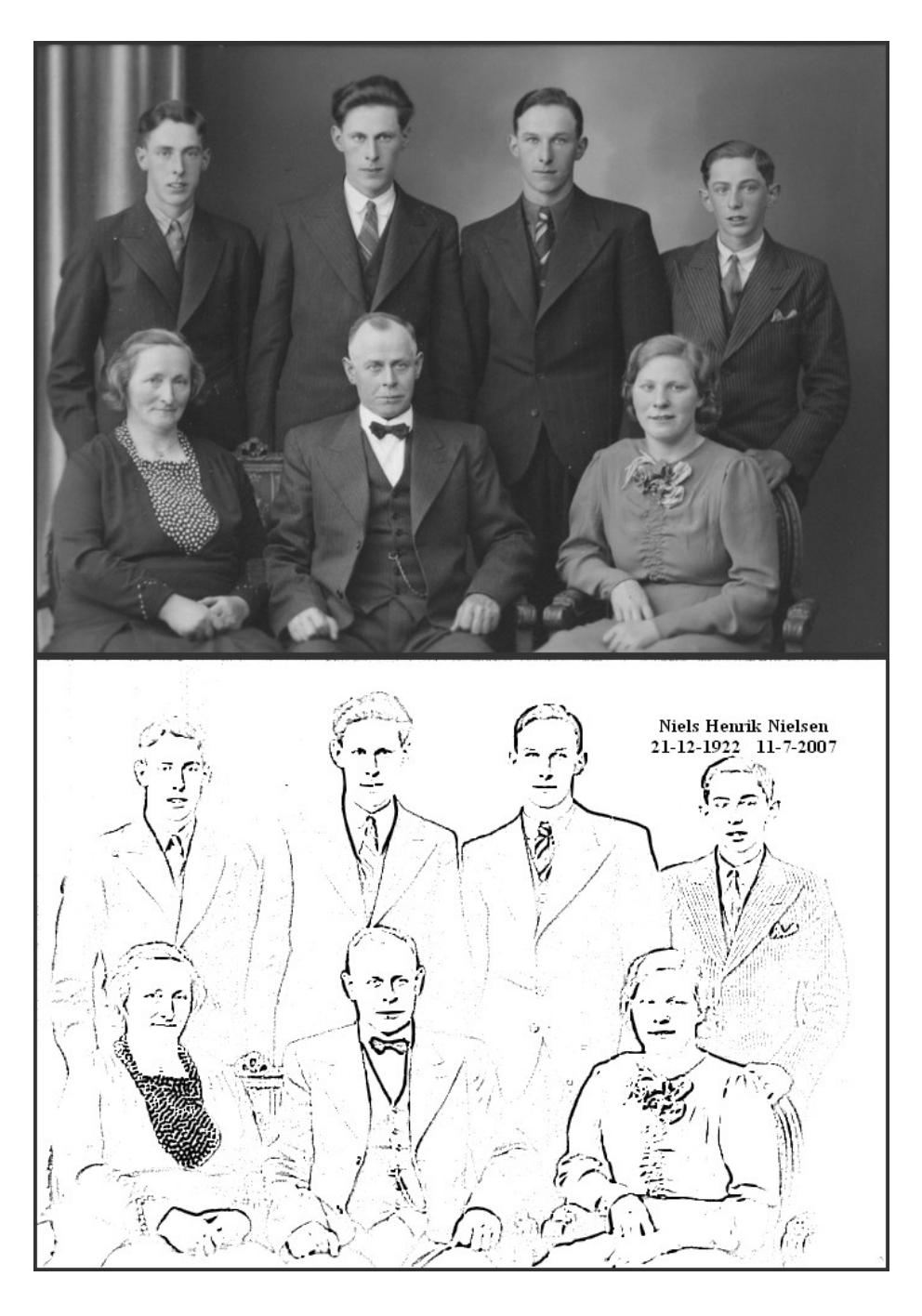

Her er så slutresultatet. Foroven selve fotoet, og nederst stregtegningen hvor man så kan indsætte data og navne. En nem måde i Photofiltre at lave ekstra til slægtsbilleder.